## **ค**ู่มือการติดตั้งโปรแกรม

ภาคผนวก ข

ติดตั้งโปรแกรม FileZilla เพื่อลงระบบการพัฒนาระบบสารสนเทศเพื่อการบริหาร
 จัดการฐานข้อมูลห้องสมุด กรณีศึกษาห้องสมุดวิทยาลัยเสริมทักษะพระภิกษุ สามเณร

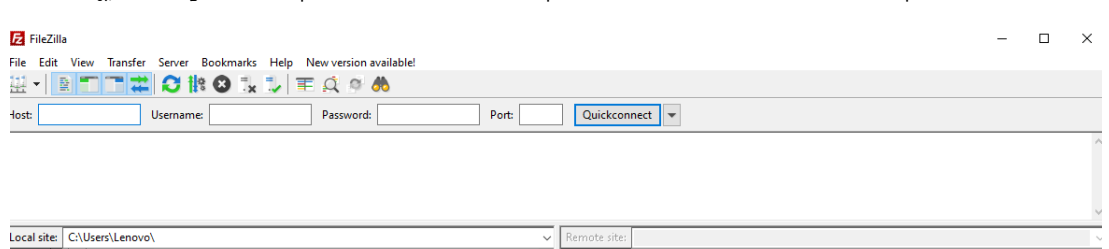

|                                                                            |                                                                                                    |                                                                                                    |                                                               | <         |                |          |                 |               |             |             |
|----------------------------------------------------------------------------|----------------------------------------------------------------------------------------------------|----------------------------------------------------------------------------------------------------|---------------------------------------------------------------|-----------|----------------|----------|-----------------|---------------|-------------|-------------|
| Filename                                                                   | Filesize Filetype                                                                                     | Last modified                                                                                                    | d l                                                           | ^         | Filename       | Filesize | Filetype        | Last modified | Permissions | Owner/Group |
| <br>.auredatastudio<br>.BigNox<br>.cache<br>.dotnet<br>.eclipse<br>.aradle | File folder<br>File folder<br>File folder<br>File folder<br>File folder<br>File folder<br>File folder | 7/5/2565 19:5<br>13/1/2565 9:4<br>7/5/2565 20:0<br>18/6/2564 15<br>16/2/2565 23<br>18/6/2564 15<br>30/9/2564 9:4 | i3:17<br>13:51<br>12:33<br>28:12<br>:37:46<br>:28:08<br>15:38 | ~         |                | ١        | Not connected t | to any server |             |             |
| 4 files and 46 directories. Total                                          | size: 31,612,332 bytes                                                                                |                                                                                                    |                                                               |           | Not connected. |          |                 |               |             |             |
| Server/Local file                                                          | Direction Remote file                                                                                 |                                                                                                    | Size Priorit                                                  | ty Status | i              |          |                 |               |             |             |
|                                                                            |                                                                                                    |                                                                                                    |                                                               |           |                |          |                 |               |             |             |

Queued files Failed transfers Successful transfers

**รูปที่ ข.1** เมื่อเปิดโปรแกรมแล้ว จะได้ดังภาพ

2. ทำการเชื่อมต่อ Server โฮตส์

| st: Usernar                            | ne:           | Password:  |            | Port: | Quickconnect | <b>•</b>                               |            |            |           |
|----------------------------------------|---------------|------------|------------|-------|--------------|----------------------------------------|------------|------------|-----------|
|                                        | Site Manager  |            |            |       |              |                                        | ×          | ]          |           |
|                                        | Select entry: |            |            |       | General Adv  | vanced Transfer Settings Charset       |            |            |           |
|                                        | My Sites      |            |            |       | Protocol:    | FTP - File Transfer Protocol           | ~          |            |           |
| al site: C:\Users\Lenovo\              |               |            |            |       | Host:        | cis-training.com                       | Port: 2121 |            |           |
| Enovo                                  | 1             |            |            |       | Encryption:  | Use explicit FTP over TLS if available | ~          |            |           |
| ······································ |               |            |            |       | Logon Type:  | Normal                                 | ~          |            |           |
| ⊕ <u></u>                              |               |            |            |       | User:        | iv002@cis-training.com                 |            |            |           |
|                                        |               |            |            |       | Password     |                                        |            |            |           |
| name                                   | 1             |            |            |       | , asserta    |                                        |            | ermissions | Owner/Gro |
| android                                |               |            |            |       |              |                                        |            |            |           |
| azuredatastudio                        |               |            |            |       | Background   | color: None 🗸                          |            |            |           |
| 3igNox<br>:ache                        |               |            | N (1)      |       | Comments:    |                                        | 6          |            |           |
| dotnet                                 |               | New site   | New folder |       |              |                                        |            |            |           |
| eclipse<br>gradle                      | Ne            | w Bookmark | Rename     |       |              |                                        |            |            |           |
| les and 46 directories. Total size: 3  | 1.            | Delete     | Duplicate  |       |              |                                        | Ÿ          |            |           |
| ver/Local file Di                      | re            |            |            |       |              | Connect OK                             | Cancel     |            |           |
|                                        |               |            |            |       |              |                                        |            |            |           |

**รูปที่ ข.2** ทำการเชื่อมต่อ Server โดยการ Login ผ่าน Host

3. . ทำการเลือกโฟลเดอร์หรือไฟล์ที่ส่วน Local Site (1) แล้วลากโฟลเดอร์ไปใส่ไว้ในส่วน

Remote site (2)

| New site - ftp://iv002%40ci                                                                                                    | is-training con                            | @cis-training | rom:2121 - File7illa   |               |       |                              |                  |              |                  | -            |         | ×     |
|----------------------------------------------------------------------------------------------------|--------------------------------------------|---------------|------------------------|---------------|-------|------------------------------|------------------|--------------|------------------|--------------|---------|-------|
| Them site - rep.// iyooz /broch                                                                                                    | is-training.com                            |               |                        |               |       |                              |                  |              |                  |              |         | ~     |
| File Edit View Iransfer                                                                                                    | Server Bookr                               | narks Help    | New version available! |               |       |                              |                  |              |                  |              |         |       |
| 坐 ▼ ■ □ □ □ ━ ♀ ♥ ♥ ▶ ▶ ■ ♀ ♥ ♥                                                                                                    |                                            |               |                        |               |       |                              |                  |              |                  |              |         |       |
| Host: U                                                                                                    | sername:                                   |               | Password:              | Port:         | _     | Quickconnect 💌               |                  |              |                  |              |         |       |
| Status:         Initializing TLS           Status:         Verifying certificate.           Status:         TLS connection esta           Status:         Logged in           Status:         Retrieving directory           Status:         Directory listing of " | <br>ablished.<br>listing<br>'/" successful |               |                        |               |       |                              |                  |              |                  |              |         |       |
| Local site: D:\xampp\htdocs\                                                                                                    |                                            |               |                        |               | ~     | Remote site: /               |                  |              |                  |              |         |       |
| anonymo                                                                                                    | ous                                        |               |                        |               | ^     | E-1/                         |                  |              |                  |              | -       |       |
| terrenter en en en en en en en en en en en en en                                                                                                    |                                            |               |                        |               | J     | cgi-bin<br>webdesign63       |                  |              |                  |              |         |       |
| ttdocs                                                                                                    |                                            |               |                        |               | ~     | i webproop 2                 |                  |              |                  |              |         |       |
| Filename                                                                                                    | Filesize                                   | Filetype      | Last modified          |               | ^     | Filename                     | File             | ize Filetype | Last modified    | Permissions  | Owner/@ | Group |
| library                                                                                                    |                                            | File folder   | 25/4/2565 0:27:18      |               |       | <b>.</b>                     |                  |              |                  |              |         |       |
| php-barcode-0.3pl1                                                                                                    | 1                                          | File folder   | 24/4/2565 16:44:0      | 2             |       | cgi-bin                      | 0                | File folder  | 2/7/2563 9:25:57 | flcdmpe (0   | ftp ftp |       |
| php-barcode-generator                                                                                                    |                                            | File folder   | 27/4/2565 15:59:3      | 5             |       | webdesign63                  | 2                | File folder  | 2/11/2563 12:5   | flcdmpe (0   | ftp ftp |       |
| php_barcode-master                                                                                                    |                                            | File folder   | 28/4/2565 17:23:4      | 5             | _     | webpro63-2                   |                  | File folder  | 17/3/2564 23:0   | flcdmpe (0   | ftp ftp |       |
| project                                                                                                    |                                            | File folder   | 7/5/2565 3:05:03       |               |       | Cqi-bin.php                  | 1,               | 73 PHP File  | 13/11/2564 0:2   | adfrw (0644) | ftp ftp |       |
| project0                                                                                                    |                                            | File folder   | 22/4/2565 15:27:0      | 0             |       | index.html                   |                  | 05 Chrome H  | 2/7/2563 9:25:57 | adfrw (0644) | ftp ftp |       |
| project3                                                                                                    |                                            | File folder   | 1/5/2565 4:41:44       |               |       | -                            |                  |              |                  |              |         |       |
| project4                                                                                                    |                                            | File folder   | 1/5/2565 4:42:28       |               | ~     |                              |                  |              |                  |              |         |       |
| Selected 1 directory.                                                                                                    |                                            |               |                        |               |       | 2 files and 3 directories. 1 | Total size: 1,77 | bytes        |                  |              |         |       |
| Server/Local file                                                                                                    | Direction                                  | Remote file   |                        | Size Priority | Statu | 15                           |                  |              |                  |              |         |       |
| Queued files Failed transfe                                                                                                    | ers Successf                               | ul transfers  |                        |               |       |                              |                  |              | 0.00             | <b>.</b> .   |         | • •   |

**รูปที่ ข.3** หน้าอัปโหลดข้อมูลเว็บลง Host

4. ลงชื่อเข้าใช้ฐานข้อมูล เพื่อจัดการฐานข้อมูลบน Server

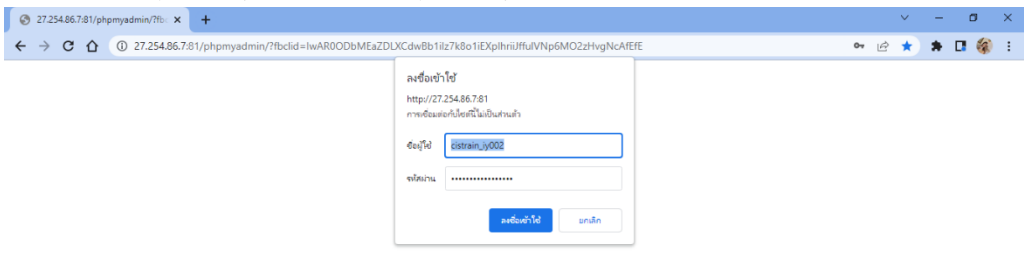

**รูปที่ ข.4** Login ฐานข้อมูล

 เลือก ชื่อฐานข้อมูล (1) แล้วกดเลือก Import (2) และกดเลือกไฟล์ (3) เพื่ออัปโหลด ฐานข้อมูล

| 🙀 27.254.86.7 / localhost   phpMyA 🗙 | + - 0 X                                                                                                    |
|--------------------------------------|----------------------------------------------------------------------------------------------------|
|                                      | 27.254.86.7:81/phpmyadmin/server_import.php 🗈 🖈 🖪 🎲 :                                                                                                    |
| phpMyAdmin                           | 🕂 🛱 Server: localhost 🔅 🥆 📥                                                                                                    |
| 🏡 🗐 😡 🕕 🌼 😋                          | 🗊 Databases 📔 SQL 🐁 Status 🚔 Export 🖳 Import 🤌 Settings 🔄 Variables 🗮 Charsets 🕼 Engines 🌸 Plugins                                                                                                    |
| Recent Favorites 1 @                 | Importing into the current server 2                                                                                                    |
|                                      | File to import:                                                                                                    |
|                                      | File may be compressed (gzip, zip) or uncompressed.<br>A compressed file's name must end in . <b>Iformat1.Icompression1</b> . Example: . <b></b>                                                                     |
|                                      | Provise your computer: daantiid tulkidaantiidaan<br>Browse your computer: daantiid tulkidaantiidaan<br>You may also drag and drop a fib on any page.<br>Character set of the file: utf-8 v 3<br>Partial import:<br>2 |
|                                      | Allow the interruption of an import in case the script detects it is close to the PHP timeout limit. (This might be a good way to import large files, however it can break transactions.)                            |
|                                      | Skip this number of queries (for SQL) starting from the first one: 0                                                                                                    |
|                                      | Other options: C Enable foreign key checks                                                                                                    |
|                                      | Format:                                                                                                    |

**รูปที่ ข.5** อัปโหลดฐานข้อมูล

6. เลือกไฟล์ sql ที่ทำไว้เพื่ออัปโหลดลงฐานข้อมูล

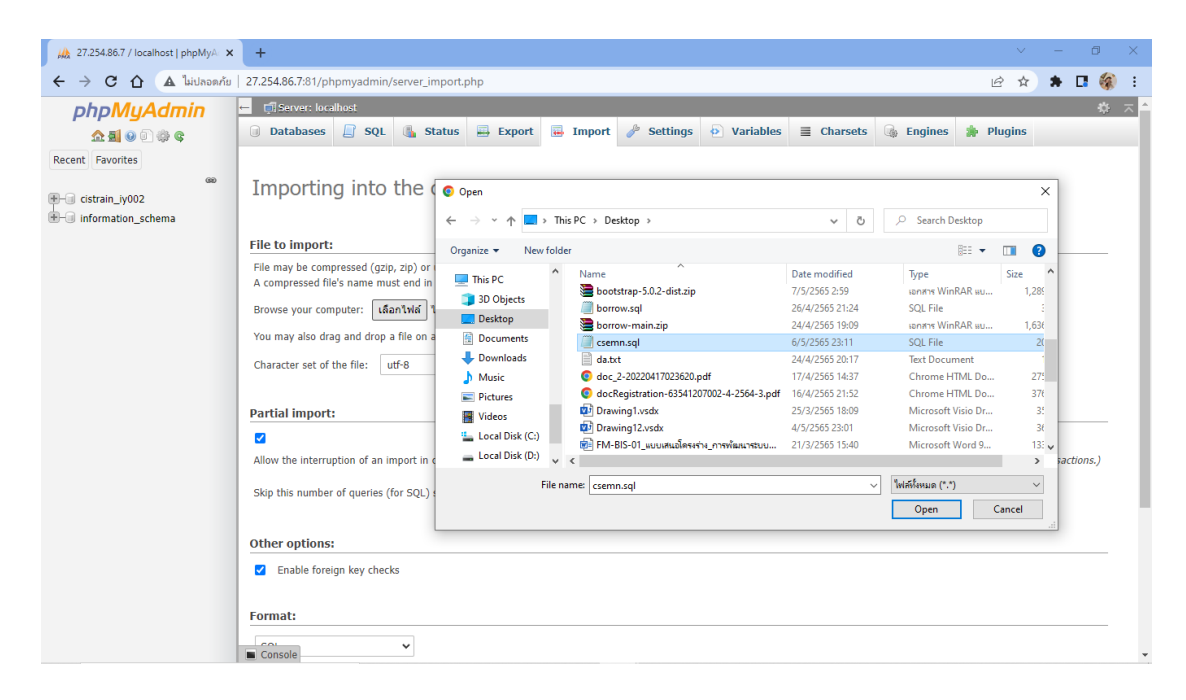

**รูปที่ ข.6** อัปโหลดไฟล์ sql ลงฐานข้อมูล

| 27.254.86.7 / localhost / cistrain_i 🗙 | +                  |                                 |                                    |                              | ~                  | - 0 ×      |
|----------------------------------------|--------------------|---------------------------------|------------------------------------|------------------------------|--------------------|------------|
| ← → C ① ▲ ไม่ปลอดกัย                   | 27.254.86.7:81/php | omyadmin/db_structure.php?c     | db=cistrain_iy002                  |                              | e \$               | z 🛊 🖪 🍘 E  |
| phpMuAdmin                             | ← 🗐 Server: local  | host » 间 Database: cistrain_iy0 | 02                                 |                              |                    | \$ ⊼       |
| <u> </u>                               | M Structure        | SQL Search                      | Query 🔜 Export 🗔 Import            | 🤌 Operations l 🚷 Routines 😒  | Events 26 Triggers | 🖗 Designer |
| Recent Favorites                       | rile               |                                 |                                    |                              |                    |            |
| 60                                     | Filters            |                                 |                                    |                              |                    |            |
| cistrain_iy002                         | Containing the wo  | rd:                             |                                    |                              |                    |            |
| New Discussion                         | Table              | Action                          |                                    | Rows O Type Collation        | Size Overhead      |            |
| + books                                | author             | Browse M Structure              | e 👁 Search 👫 Insert 🚍 Empty 👄 Drog | 8 InnoDB utf8mb4 general c   | 16.0 KiB -         |            |
| E- borrow                              | □ books            | Browse M Structure              | e 👁 Search 😼 Insert 🚍 Empty 🥥 Drog | 7 InnoDB utf8mb4 general c   | 16.0 KiB -         |            |
| +- 🖌 categories                        | borrow             | Browse M Structure              | e 💽 Search 👫 Insert 🚍 Empty 🥥 Drop | 22 InnoDB utf8mb4_general_ci | 16.0 KiB -         |            |
| - categorybook                         | categories         | Browse      Structure           | e 🗷 Search 😼 Insert 🚍 Empty 🥥 Drop | 6 MyISAM utf8 unicode ci     | 2.2 KiB -          |            |
| +- A check_in                          | categoryboo        | k 🚖 🔲 Browse 📝 Structure        | e 💽 Search 👫 Insert 🚍 Empty 🙆 Drop | 9 InnoDB utf8mb4 general ci  | 16.0 KIB -         |            |
| The products                           | □ check in         | Browse M Structure              | e 🗷 Search 😼 Insert 🚍 Empty 🥥 Drog | 8 InnoDB utf8mb4 general ci  | 16.0 KiB -         |            |
| E-M publisher                          | member tb          | Browse M Structure              | e 🔍 Search 👫 Insert 🚍 Empty 🥥 Drog | 6 InnoDB utf8mb4 general c   | 16.0 KIB -         |            |
| + receipt                              | products           | 🚖 🗐 Browse 🥻 Structure          | e 💽 Search 👫 Insert 🚍 Empty 🥥 Drop | 126 MyISAM utf8_unicode_ci   | 85.7 KiB -         |            |
| + reserve                              | publisher          | The Browse of Structure         | e 👒 Search 👫 Insert 🚍 Empty 🥥 Drog | 8 InnoDB utf8mb4_general_ci  | 16.0 KiB -         |            |
| +- / translator                        | receipt            | 🚖 📄 Browse 🥻 Structure          | e 🔩 Search 👫 Insert 🚍 Empty 🥥 Drop | 3 InnoDB utf8mb4_general_ci  | 16.0 KiB -         |            |
| typebook                               | reserve            | 👚 🗐 Browse 🖌 Structure          | e 👒 Search 👫 Insert 🚍 Empty 🥥 Drop | 1 InnoDB utf8mb4_general_ci  | 16.0 KiB -         |            |
| € information_schema                   | translator         | 🚖 🗐 Browse 🥻 Structure          | e 👒 Search 👫 Insert 🚍 Empty 🥥 Drop | 4 InnoDB utf8mb4_general_ci  | 16.0 KiB -         |            |
|                                        | typebook           | 👷 📰 Browse 🔐 Structure          | e 👒 Search 👫 Insert 🚍 Empty 🥥 Drop | 7 InnoDB utf8mb4_general_ci  | 16.0 KiB -         |            |
|                                        | user               | 🚖 🗐 Browse 🥻 Structure          | e 👒 Search 👫 Insert 🚍 Empty 🥥 Drop | 2 MyISAM utf8_unicode_ci     | 4.1 KiB -          |            |
|                                        | 14 tables          | Sum                             |                                    | 217 MyISAM utf8_unicode_ci   | 268.0 KiB 0 B      |            |
|                                        |                    | all With colocted:              | ~                                  |                              |                    |            |
|                                        |                    | an with selected.               | •                                  |                              |                    |            |
|                                        | 🚔 Print 👼 Data di  | ictionary                       |                                    |                              |                    |            |
|                                        | Console to table   | ,                               |                                    |                              |                    |            |

7. หากทำการอัปโหลดฐานข้อมูลสำเร็จจะขึ้นดังรูป

**รูปที่ ข.7** อัปโหลดฐานข้อมูลสำเร็จ